Чтобы зарегистрироваться на портале HMO, зайдите на сайт edu.rosminzdrav.ru в раздел «Личный кабинет» и нажмите кнопку «Регистрация».

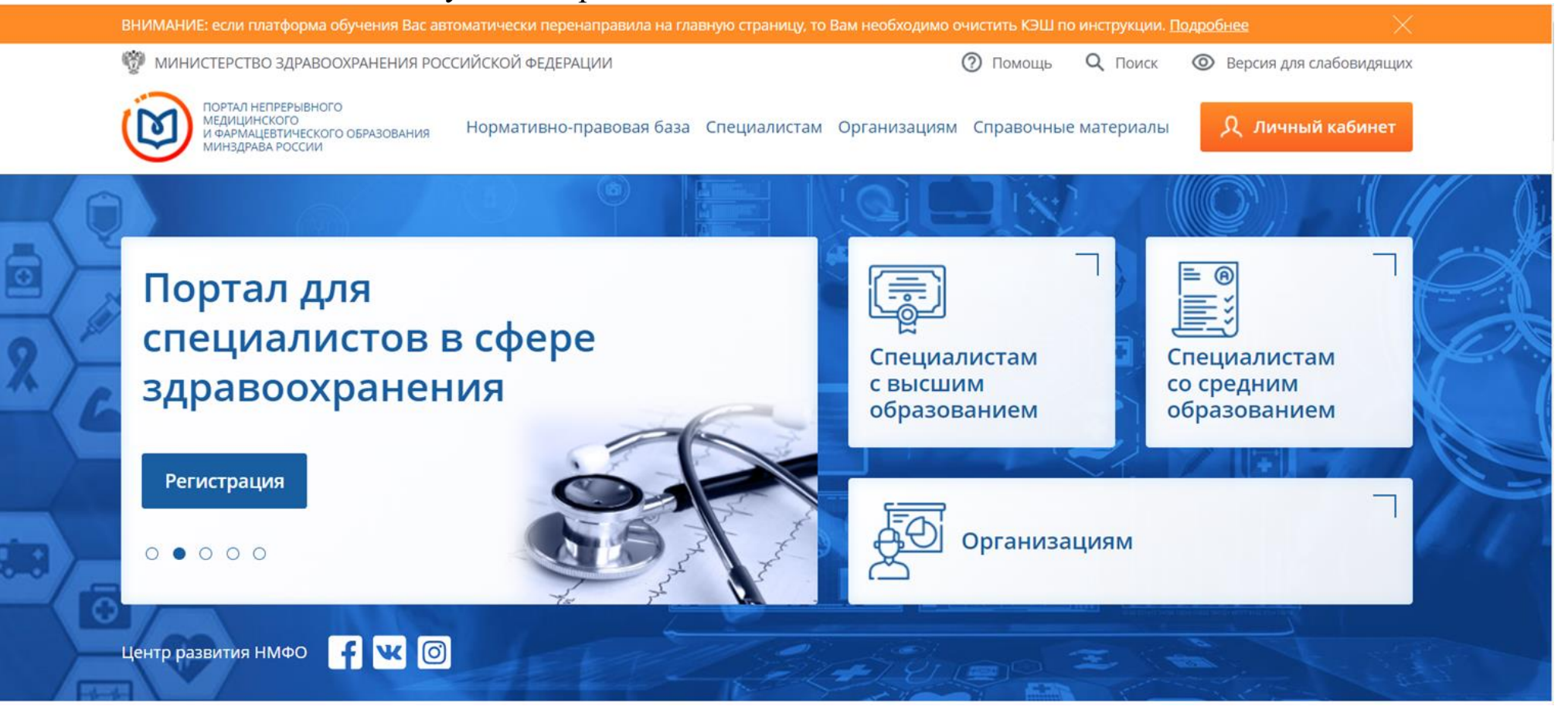

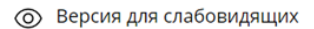

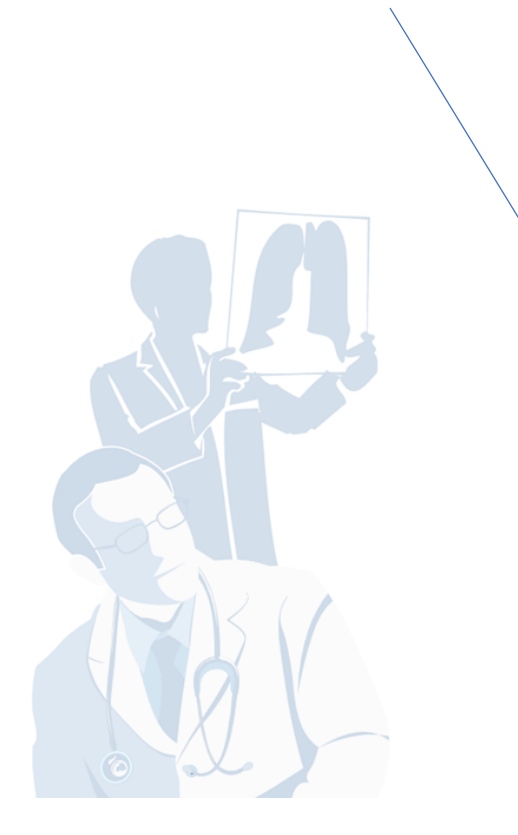

| Q           | Ŋ         |         |
|-------------|-----------|---------|
| Вход в сис  | тему      | ?       |
| снилс       | ПОЧТА     |         |
| СНИЛС       |           |         |
| Пароль      |           | $\odot$ |
| Введит      | е пароль  |         |
|             | Забыли п  | ароль?  |
| Регистрация | Войти     |         |
| Вход через  | госуслуги |         |

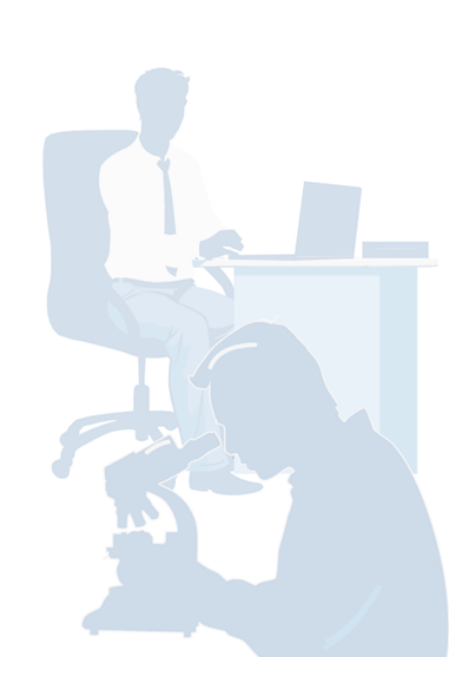

| ражданство                                                                                                    |            | СНИЛС              |               |  |  |
|----------------------------------------------------------------------------------------------------|------------|--------------------|---------------|--|--|
| Выберите страну 👻                                                                                                    |            | 123-123-123 45     |               |  |  |
| Регион проживания                                                                                                    |            |                    |               |  |  |
| Выберите регион                                                                                                    | ~          |                    |               |  |  |
| Фамилия                                                                                                    |            | Пол                | Дата рождения |  |  |
| Иванов                                                                                                    |            | ○ м ○ ж            | дд.мм.ггггг   |  |  |
| Имя                                                                                                    |            | Электронная почта  |               |  |  |
| Иван                                                                                                    |            | name@name.ru       |               |  |  |
| Отчество                                                                                                    |            | Номер телефона     |               |  |  |
| Иванович                                                                                                    |            | +7 (234) 345-67-89 |               |  |  |
|                                                                                                    |            |                    |               |  |  |
| Я согласен на обработку моих персональны<br>Я прочитал и согласен с пользовательским<br>соглашением.<br>Эзнакомиться с пользовательским соглашением | ых данных. |                    |               |  |  |

Заполняете все личные данные!!! Все строки обязательны к заполнению!

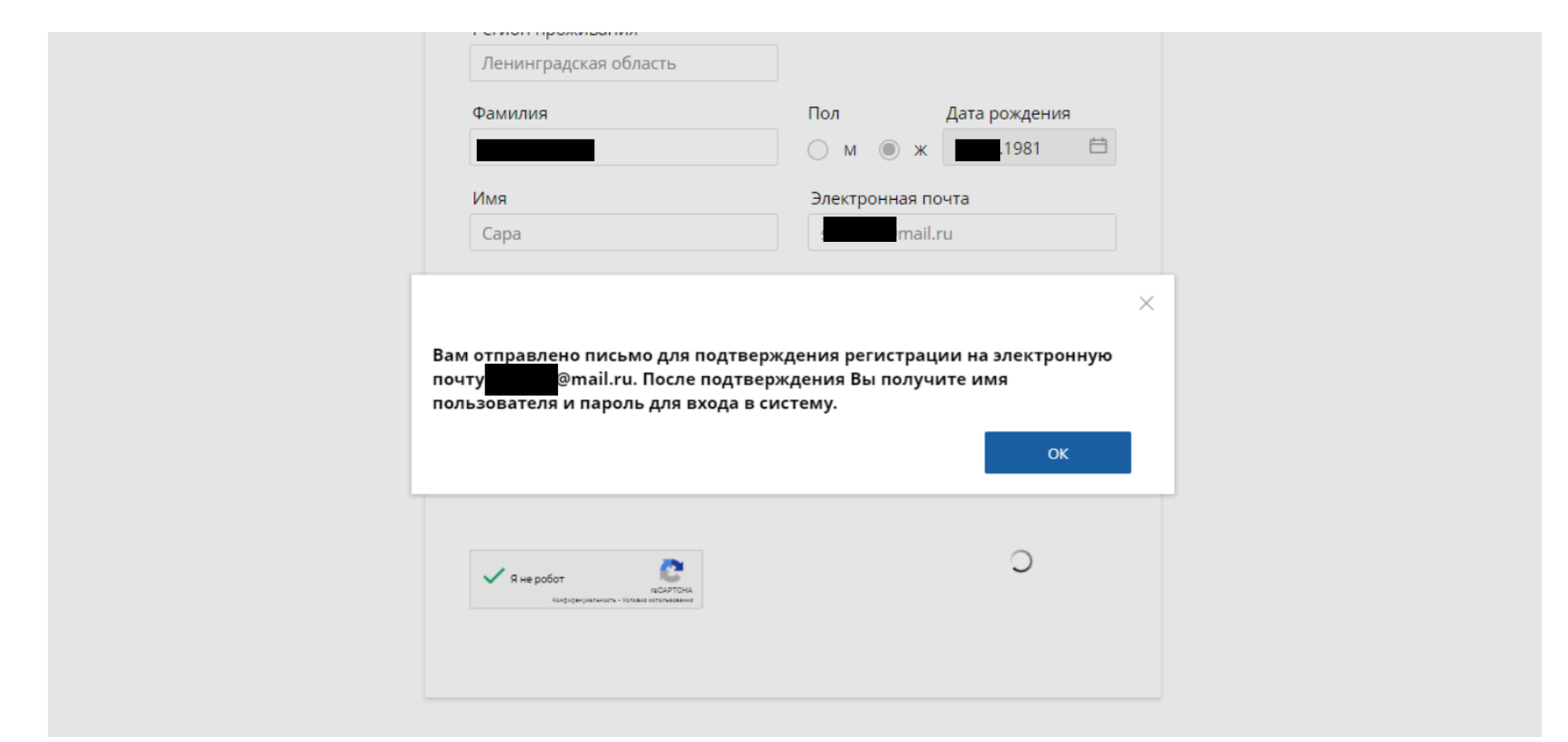

После внесения всех данных, на почту придет письмо с запросом о регистрации, подтверждаете, и через минуту приходит еще одно письмо с логином и паролем (как правило логин это СНИЛС)!

| ПОРТАЛ НЕПРЕРЫВНОГО<br>МЕДИЦИНСКОГО<br>И ФАРМАЦЕВТИЧЕСКОГО<br>ОБРАЗОВАНИЯ МИНЗДРАВА РОССИИ |                                                                                                    | ? |
|--------------------------------------------------------------------------------------------|----------------------------------------------------------------------------------------------------|---|
|                                                                                            |                                                                                                    |   |
|                                                                                            | Я собираюсь использовать Портал для обучения                                                                                                    |   |
|                                                                                            | <ul> <li>Как специалист с высшим медицинским или фармацевтическим образованием</li> <li>Как специалист со средним медицинским или фармацевтическим образованием</li> </ul> |   |
|                                                                                            | Как младший медицинский персонал                                                                                                    |   |
|                                                                                            | Я собираюсь использовать Портал с другими целями 🖸 Далее >                                                                                                    |   |
|                                                                                            |                                                                                                    | - |

С логином и паролем заходите в кабинет, подтверждаете какое у вас образование, и вносите данные своих сертификатов/листов аккредитации

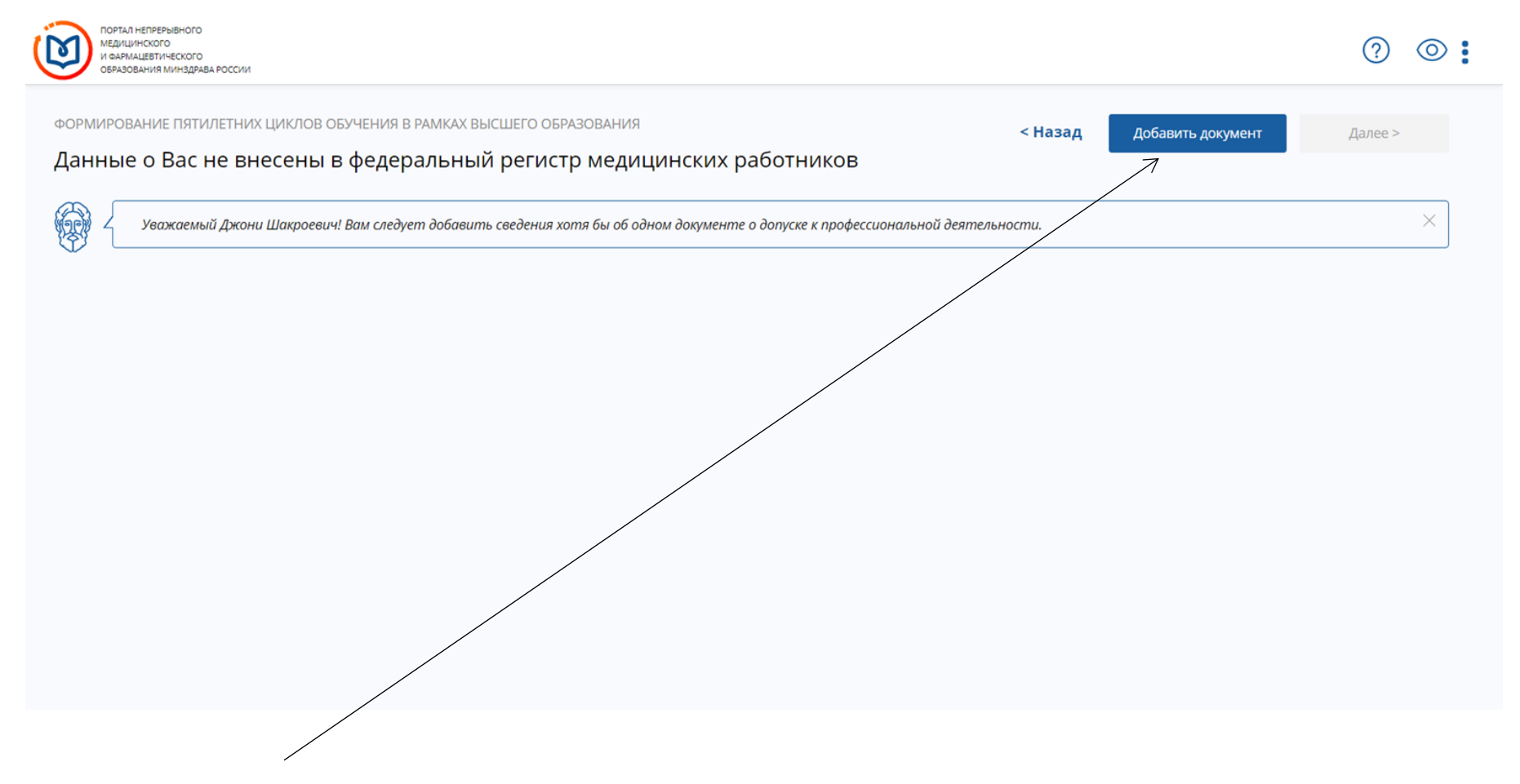

Нажимаете кнопку добавить документ! (сертификат/лист аккредитации)

## Добавление информации о допуске к профессиональной деятельности

| 2 Sie oprifie                            | значение                                                           |                                            |                                     |                | *     |
|------------------------------------------|--------------------------------------------------------------------|--------------------------------------------|-------------------------------------|----------------|-------|
| Иесто прове                              | едения экзамена (ор                                                | оганизация)                                |                                     |                |       |
| Выберите                                 | значение                                                           |                                            |                                     |                | ~     |
| Эрганизации                              | 1 нет в списке?                                                    | Добавить ор                                | ганизацию                           |                |       |
| Серия                                    | Номер                                                              |                                            | Дата экзамена                       | Дата выдачи    |       |
| Серия                                    | Номер                                                              | i                                          | дд.мм.гггг 🖽                        | ДД.ММ.ГГГГ     | Ħ     |
|                                          | ерждаю, что внесенн                                                | ные мною све                               | едения о типе, серии<br>ны          | и номере докум | ента, |
| Я подтво<br>специал<br>Я преду<br>обраще | њности, дате сдачи з<br>прежден, что дальне<br>ние в службу технич | жзамена вер<br>ейшие измен<br>еской поддер | ения сведений возмо<br>эжки Портала | жны только чер | ез    |

 $\times$ 

И начинаете заполнять данные, ниже пример заполненного сертификата!

| ПОРТАЛ НЕПРЕРЫВНОГО<br>МЕДИЦИНСКОГО<br>И аламидатвического<br>образования минздрава россии |                                                                                       |                                                                                                    |                                                                                  |                                                      | × |                  | ?       | ◎ : |
|--------------------------------------------------------------------------------------------|---------------------------------------------------------------------------------------|----------------------------------------------------------------------------------------------------|----------------------------------------------------------------------------------|------------------------------------------------------|---|------------------|---------|-----|
| ФОРМИРОВАНИЕ ПЯТИЛЕТНИХ ЦИКЛОВ ОБУЧЕНИЯ В<br>Ланные о Вас не внесены в фелер               | Добавле<br>професси                                                                   | ние информации<br>иональной деяте                                                                                      | і о допуске к<br>льности                                                         |                                                      | Д | обавить документ | Далее > |     |
| Данные о вастие внессны в федер                                                            | Специальност                                                                          | ъ                                                                                                    |                                                                                  |                                                      |   |                  |         |     |
| Уважаемый Джони Шакроевич! Вам следуе.                                                     | Стоматолог                                                                            | ия ортопедическая                                                                                                    |                                                                                  | ~                                                    |   |                  |         | ×   |
| •                                                                                          | Тип документ                                                                          | a                                                                                                    |                                                                                  |                                                      |   |                  |         |     |
|                                                                                            | Сертификат                                                                            |                                                                                                    |                                                                                  | ~                                                    |   |                  |         |     |
|                                                                                            | Mecто провед                                                                          | ения экзамена (организаци                                                                                              | я)                                                                               |                                                      |   |                  |         |     |
|                                                                                            | 000 "Мног                                                                             | опро <mark>ф</mark> ильная академия р                                                                                  | азвития и техноло                                                                | гий" 👻                                               |   |                  |         |     |
|                                                                                            | Организации н                                                                         | ет в списке? Добавить                                                                                                  | организацию                                                                      |                                                      |   |                  |         |     |
|                                                                                            | Серия                                                                                 | Номер                                                                                                    | Дата экзамена                                                                    | Дата выдачи                                          |   |                  |         |     |
|                                                                                            | 117724                                                                                | 2289606 (i)                                                                                                    | 31.12.2019 📋                                                                     | 31.12.2019 🛱                                         |   |                  |         |     |
|                                                                                            | <ul> <li>Я подтвер документа<br/>документа</li> <li>Я предупр<br/>обращени</li> </ul> | ждаю, что внесенные мною<br>а, специальности, дате сдачи<br>иежден, что дальнейшие изм<br>ге в службу технической под, | сведения о типе, сери<br>экзамена верны<br>енения сведений воз<br>держки Портала | ии и номере<br>можны только через<br><b>Добавить</b> |   |                  |         |     |

Указываете специальность, затем какой вид документа : сертификат/лист аккредитации, далее где был выдан документ, если нет организации в реестре, введите в ручную! Далее серия и номер сертификата на лицевой части с левой стороны номер без пробелов – первые 6 цифр это серия, остальные 7 это номер! И указываете дату выдачи сертификата/листа

аккредитации!

|                           | дицинского<br>заямацевтического<br>разования минздрава россии                                                                                                    |      |                   | ?       | 0 |  |
|---------------------------|----------------------------------------------------------------------------------------------------|------|-------------------|---------|---|--|
| <sup>формия</sup><br>Данн | ование пятилетних циклов обучения в рамках высшего образования < на<br>ые о Вас не внесены в федеральный регистр медицинских работников                                                                                                    | ізад | Добавить документ | Далее > |   |  |
|                           | Уважаемый Джони Шакроевич! Подтвердите корректность записей и/или добавьте новые.<br>В случае<br>— отсутствия записи добавьте данные о допуске к профессиональной деятельности самостоятельно и обратитесь в Ваш отдел кадро<br>— обнаружения ошибок обратитесь в Ваш отдел кадров.<br>Перед подтверждением данных Вы можете внести/изменить дату сдачи экзамена самостоятельно. | 06;  |                   |         | × |  |

## Стоматология ортопедическая

ПОРТАЛ НЕПРЕРЫВНОГО

| × Не подтверждено ФРМ                | × |
|--------------------------------------|---|
| <b>Сертификат</b><br>#117724 2289606 |   |
| Дата выдачи:                         |   |
| 31.12.2019                           |   |
| Дата сдачи экзамена:                 |   |
| 21 12 2010                           |   |

Таким образом вы подтверждаете свой документ! Если он не подтверждён ФРМР обратитесь в отдел кадров, которые как правило ведут реестр и подтверждают документы своих сотрудников! Как только внесли все документы нажимаете далее и добро пожаловать на НМФО!